## CREDITOR -- Quick Reference Guide

## **Request for Notice (batch)**

| Step | Action                                                                                                    |
|------|----------------------------------------------------------------------------------------------------|
| 1    | Click on the <b>Bankruptcy</b> hyperlink                                                                                                    |
| 2    | Click Creditor Filings                                                                                                    |
| 3    | Select Request for Notice (batch) - click NEXT                                                                                                    |
| 4    | Enter the case number(s) - click <b>NEXT</b>                                                                                                    |
| 5    | Verify case number(s) and debtor name(s) - click NEXT                                                                                                    |
| 6    | Click the <b>BROWSE</b> button beside the debtor's case number and name to launch the Adobe Acrobat Reader. Locate and verify the document you wish to attach for this debtor. <b>Select</b> the correct <b>PDF</b> and click <b>Open</b> . If more than one debtor is listed click the Browse button beside each debtor and follow the previous steps. |
|      | NOTE: To view the document select the correct PDF, Right Click, and Click Open                                                                                                    |
| 7    | Enter the Name of the Party filing the Notice Request in the appropriate field - click <b>NEXT</b>                                                                                                    |
| 8    | A message screen will come up reminding you to add the creditor to the case through creditor maintenance - click <b>NEXT</b>                                                                                                    |
|      | NOTE: To add creditors see the Enter Creditors quick reference guide.                                                                                                    |
| 9    | Click - NEXT                                                                                                    |
| 10   | At <b>Docket Text: Final Text</b> screen verify that the text is correct -<br>If correct - click <b>NEXT</b><br>If incorrect - click the browser <b>BACK</b> button until you find the error(s) and proceed with<br>the event.                                                                                                    |
| 11   | The Notice of Electronic Filing screen appears and your transaction is complete                                                                                                    |
|      | <b>NOTE</b> : Remember to add the creditor to the case through Creditor Maintenance - See <b>Enter Creditors</b> quick reference guide.                                                                                                    |